## «Ανέβασμα» ιστοσελίδων στο web

(με το πρόγραμμα Cute\_FTP)

## Γενικά

Οι διευθύνσεις που επισκεπτόμαστε στο web είναι φάκελοι που βρίσκονται σε σκληρούς δίσκους κάποιων υπολογιστών (servers). Μέσα σ' αυτούς τους φακέλους βρίσκεται τουλάχιστον ένα αρχείο τύπου htm (το οποίο έχει συνήθως το όνομα "index.htm") και μπορεί να βρίσκονται και άλλα αρχεία διαφόρων τύπων ή και φάκελοι.

Όταν πληκτρολογούμε π.χ. τη διεύθυνση http://users.sch.gr/archtheo στον Internet Explorer, αυτό που κάνουμε είναι ότι «λέμε» στο πρόγραμμα (στον Internet Explorer) να ψάξει στο web και να βρει τον υπολογιστή (server) στον οποίον «φιλοξενείται» ο δικτυακός τόπος (ιστοσελίδα) users.sch.gr/archtheo, στη συνέχεια να «μπει» στο σκληρό δίσκο αυτού του υπολογιστή και να βρει το φάκελο με το όνομα «users.sch.gr/archtheo» και αφού «μπει» και σ' αυτόν το φάκελο να βρει και να ανοίξει το αρχείο «index.htm».

Επομένως όταν λέμε ότι «ανεβάζουμε» μια ιστοσελίδα στο web, αυτό που κάνουμε είναι ότι αντιγράφουμε αρχεία ή/και φακέλους από τον υπολογιστή μας στον server του παροχέα υπηρεσιών internet (π.χ. στην παραπάνω περίπτωση σε κάποιον υπολογιστή του ΠΣΔ). Για να γίνει αυτό χρειαζόμαστε ένα πρόγραμμα σαν το Cute\_FTP.

Για να μπορούμε να επέμβουμε στα περιεχόμενα ενός server πρέπει να έχουμε ένα όνομα χρήστη και έναν κωδικό πρόσβασης καθώς και κάποια άλλα στοιχεία που χρειάζονται για τις αρχικές ρυθμίσεις του προγράμματος. Αυτά μας τα δίνει ο παροχέας.

Όταν εκκινούμε το CuteFTP, εμφανίζεται το <u>βασικό παράθυρο</u> του προγράμματος καθώς και το παράθυρο Site Manager:

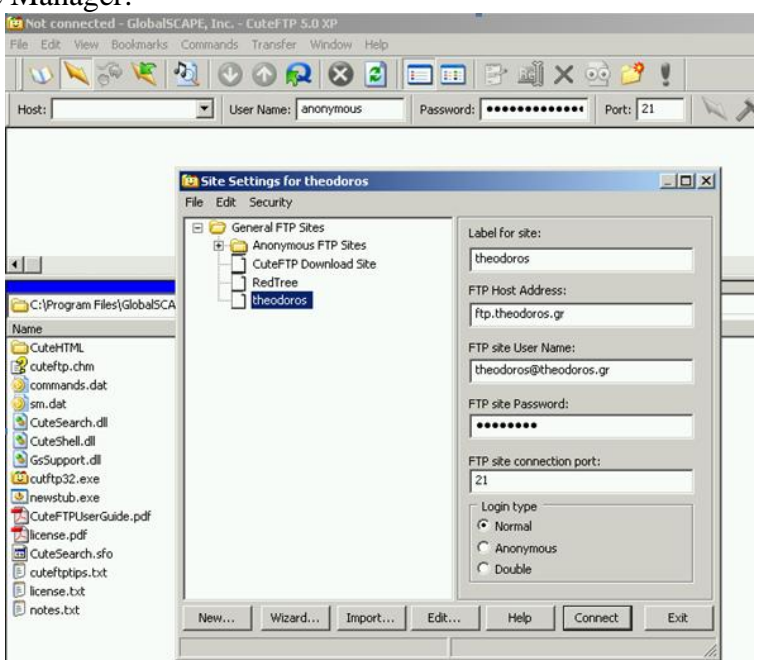

Αν δεν εμφανιστεί το παράθυρο Site Manager, μπορούμε να το ανοίξουμε εμείς από το μενού File, επιλογή SiteManager ή κάνοντας κλικ στο κουμπί 🚺.

Το παράθυρο Site Manager μας δείχνει με ποια μέρη (ποιους servers) μπορούμε να συνδεθούμε και να «ανεβοκατεβάσουμε» αρχεία ή/και φακέλους.

Την πρώτη φορά που θα χρησιμοποιήσουμε το πρόγραμμα θα χρειαστεί να κάνουμε κάποιες αρχικές ρυθμίσεις.

## Δημιουργία λογαριασμού (αρχικές ρυθμίσεις με τα στοιχεία που μας δίνει ο παροχέας)

Ανοίγουμε το παράθυρο Site Manager:

| File   Edit   Security     General FTP Sites   Label for site:     CuteFTP Download Site   theodoros     RedTree   FTP Host Address:     theodoros.gr   FTP site User Name:     theodoros.gr   FTP site User Name:     theodoros.gr   FTP site Password:     •••••••   FTP site connection port:     21   Login type     New   Wizard     Import   Edit     Help   Connect   Exit | 😇 Site Settings for theodoros                             |                                                                                                    |
|----------------------------------------------------------------------------------------------------|-----------------------------------------------------------|----------------------------------------------------------------------------------------------------|
| Image: Seneral FTP Sites     CuteFTP Download Site     RedTree     theodoros     FTP Host Address:     ftp.theodoros.gr     FTP site User Name:     theodoros@theodoros.gr     FTP site Password:     Image: Seneral FTP Site Connection port:     21     Login type     Image: New     Wizard     Import     Edit     Help   Connect     Exit                                    | File Edit Security                                        |                                                                                                    |
| New Wizard Import Edit Help Connect Exi                                                                                                    | General FTP Sites GuteFTP Download Site RedTree theodoros | Label for site:     theodoros     FTP Host Address:     ftp.theodoros.gr     FTP site User Name:     theodoros@theodoros.gr     FTP site Password:     •••••••     FTP site connection port:     21     Login type     © Normal     © Anonymous     © Double |
|                                                                                                    | New Wizard Import Edit.                                   | Help Connect Exit                                                                                                    |

Πατάμε το πλήκτρο New... για να δημιουργήσουμε ένα νέο λογαριασμό.

Στο πεδίο Label for site γράφουμε ό,τι θέλουμε (κάτι που να μας θυμίζει το site ή τον παροχέα).

Στα υπόλοιπα πεδία (FTP Host Address, FTP site User Name, FTP site Password) γράφουμε ό,τι μας έχει δώσει ο παροχέας.

Όταν δημιουργήσουμε το λογαριασμό, αυτός θα εμφανίζεται στο αριστερό μέρος του παραθύρου Site Manager.

## Σύνδεση με το server – μεταφορά αρχείων

Εκκινούμε το πρόγραμμα, επιλέγουμε το λογαριασμό με το server του οποίου θέλουμε να συνδεθούμε και πατάμε το πλήκτρο Connect.

Μετά από μερικά δευτερόλεπτα το βασικό παράθυρο του προγράμματος γίνεται κάπως έτσι:

| 🕅 theodoros (ftp theodor                                                  | os ar) - Global | SCAPE Inc.                                    | - CutoETD | 5.0.90      |      |                       |            |            |          |             | ſ           |            |
|---------------------------------------------------------------------------|-----------------|-----------------------------------------------|-----------|-------------|------|-----------------------|------------|------------|----------|-------------|-------------|------------|
| The fifty Wew Bookmarks Commands Transfer Window Help                     |                 |                                               |           |             |      |                       |            |            |          |             |             |            |
|                                                                           |                 |                                               |           |             |      |                       |            |            |          |             |             |            |
| - I 🔍 📉 🦗 🤘 I                                                             | 'ଏ   🕐 ଏ        | 1) 💦 🛛                                        | 🛛 🔁       |             | 12.1 | 김 폐 🗙 😳 💋             |            |            |          |             |             |            |
| Host: User Name: anonymous Password: Port: 21                             |                 |                                               |           |             |      |                       |            |            |          |             |             |            |
| COMMAND:> PASV                                                            |                 |                                               |           |             |      |                       |            |            |          |             |             |            |
| 227 Entering Passive Mode (67,15,125,21,173,96)                           |                 |                                               |           |             |      |                       |            |            |          |             |             |            |
| STATUS: Connecting data socket                                            |                 |                                               |           |             |      |                       |            |            |          |             |             |            |
| 150 Opening ASCIII mode data connection for file list                     |                 |                                               |           |             |      |                       |            |            |          |             |             |            |
| DIAIOS/> Received 1/30 bytes 0k.                                          |                 |                                               |           |             |      |                       |            |            |          |             |             |            |
|                                                                           |                 |                                               |           |             |      |                       |            |            |          |             |             |            |
| H:\websites\00 theodoros                                                  | GR 2005-10-26   | 25.8MB                                        |           | •           | ы    | /var/www/html         |            |            |          |             |             | <b>–</b> 🖬 |
| Name                                                                      | <br>Size        | Date                                          | Time      |             | _    | Name                  | Size       | Date       | Time     | Attr        | Description |            |
|                                                                           | 0               | 4/7/2005                                      | 9:39 m    |             |      | COO images            | 4KB        | 14/6/2005  | 10.10 mu | drayr-yr-y  | Description |            |
|                                                                           | 0               | 4/7/2005                                      | 9:39 m    |             |      | CO webalizer          | 4KB        | 14/6/2005  | 10:10 mu | driayr-yr-y |             |            |
|                                                                           | ů<br>N          | 4/7/2005                                      | 9:39 nu   | ,<br>I      |      |                       | 4KB        | 16/6/2005  | 1:14 uu  | drwxr-xr-x  |             |            |
| 6 fbf                                                                     | -               | 4/7/2005                                      | 9:39 nu   |             |      | behis                 | 4KB        | 13/7/2005  | 9:01 nu  | drwxr-xr-x  |             |            |
|                                                                           | 0               | 4/7/2005                                      | 9:39 nu   |             |      |                       | 4KB        | 15/6/2005  | 7:22 nu  | drwxr-xr-x  |             |            |
|                                                                           | ů<br>n          | 4/7/2005                                      | 9:39 m    |             |      | Contraction for mail  | 4KB        | 15/6/2005  | 7:45 nu  | drwxr-xr-x  |             |            |
| Cophotos                                                                  | 0               | 4/7/2005                                      | 9:39 nu   |             |      | forum                 | 4KB        | 16/6/2005  | 1:33 uu  | drwxr-xr-x  |             |            |
|                                                                           | ů<br>N          | 4/7/2005                                      | 9:39 m    |             |      |                       | 4KB        | 22/6/2005  | 8:34 nu  | drwxr-xr-x  |             |            |
| Ascripts                                                                  | ů<br>N          | 4/7/2005                                      | 9:39 m    |             |      |                       | 4KB        | 8/9/2005   | 9:52 nu  | drwxr-xr-x  |             |            |
| Sounds                                                                    | ů<br>N          | 4/7/2005                                      | 9:39 m    |             |      | maths                 | 4KB        | 22/6/2005  | 6:59 mu  | drwxr-xr-x  |             |            |
|                                                                           | ů.              | 4/7/2005                                      | 9:40 m    |             |      | i mila                | 4KB        | 29/11/2005 | 8:34 mu  | drwxr-xr-x  |             |            |
| anadromologisi.htm                                                        | 295             | 16/6/2005                                     | 1:06 uu   |             |      | Dikaja                | 4KB        | 15/6/2005  | 8:22 mu  | drwxr-xr-x  |             |            |
| Mindex.htm                                                                | 10KB            | 13/7/2005                                     | 10:58 г   |             |      |                       | 4KB        | 15/6/2005  | 8:04 nu  | drwxr-xr-x  |             |            |
| Sindex0.htm                                                               | 5KB             | 1/7/2005                                      | 10:38 r   |             |      |                       | 4KB        | 21/6/2005  | 7:30 nu  | drwxr-xr-x  |             |            |
| Sindex1.htm                                                               | 7KB             | 1/7/2005                                      | 10:38 r   |             |      |                       | 4KB        | 29/6/2005  | 10:22 mu | drwxr-xr-x  |             |            |
| Sindex2.htm                                                               | 10KB            | 1/7/2005                                      | 10:38 г   |             |      | sounds                | 4KB        | 15/6/2005  | 8:03 nu  | drwxr-xr-x  |             |            |
| Soldysseas.htm                                                            | 510             | 28/6/2005                                     | 9:34 nu   | 1<br>1      |      |                       | 4KB        | 15/6/2005  | 8:03 nu  | drwxr-xr-x  |             |            |
| OdigiesGiaToForum.txt                                                     | 399             | 21/6/2005                                     | 10:51 r   |             |      | anadromologisi.htm    | 284        | 21/6/2005  | 7:54 nu  | -rw-rr      |             |            |
|                                                                           |                 | 21/0/2000                                     | 10.011    |             |      | Theader snow.htm      | 6KB        | 29/11/2005 | 8:32 nu  | -rw-rr      |             |            |
|                                                                           |                 |                                               |           |             |      | aindex.htm            | 10KB       | 1/12/2005  | 4:38 nu  | -rw-rr      |             |            |
|                                                                           |                 |                                               |           |             |      | aindex0.htm           | 5KB        | 1/7/2005   | 10:38 mu | -rw-rr      |             |            |
|                                                                           |                 |                                               |           |             |      | index1.htm            | 6KB        | 1/7/2005   | 10:38 nu | -rw-rr      |             |            |
|                                                                           |                 |                                               |           |             |      | index2.htm            | 10KB       | 1/7/2005   | 10:38 nu | -rw-rr      |             |            |
|                                                                           |                 |                                               |           |             |      | odvsseas.htm          | 493        | 28/6/2005  | 6:33 nu  | -rw-rr      |             |            |
|                                                                           |                 |                                               |           |             |      | 00 index.html         | 415        | 14/6/2005  | 10:10 nu | -rw-rr      |             |            |
|                                                                           |                 |                                               |           |             |      | OdigiesGiaToForum.txt | 388        | 21/6/2005  | 7:54 nu  | -rw-rr      |             |            |
|                                                                           |                 |                                               |           |             |      |                       |            |            |          |             |             |            |
| Local                                                                     | Siz             | e                                             | Re        | mote        |      | Host                  |            |            | Sta      | tus         |             | <b></b>    |
| D:\00_site_redtree\pictures                                               | 0               |                                               | -> /v     | ar/www/html |      | ftp.toko              | kkinodendi | ro.gr      | Car      | iceled      |             |            |
| D:\00_site_redtree\contents.h                                             | ntm 3K          | n 3KB -> /var/www/html ftp.tokokkinodendro.gr |           |             |      |                       |            |            |          |             |             |            |
| D:\00_site_redtreet/header.htm 3KB -> /var/www/html Ptp.tokkkinodendro.gr |                 |                                               |           |             |      |                       |            |            | -        |             |             |            |
| 100 a 1 1 1 1 1 1 1 1 1 1 1 1 1 1 1 1 1                                   |                 |                                               |           |             |      |                       |            |            |          |             |             |            |

Στη γραμμή τίτλου εμφανίζεται το Host Name του server με τον οποίο είμαστε συνδεμένοι. Στο αριστερό μέρος του παραθύρου εμφανίζονται τα περιεχόμενα του δικού μας υπολογιστή (του υπολογιστή με τον οποίο εργαζόμαστε) και στο δεξί μέρος του παραθύρου εμφανίζονται τα περιεχόμενα του <u>φακέλου</u> του server στον οποίο θα «ανεβάσουμε» την ιστοσελίδα μας. (Δεν έχουμε δικαιώματα πρόσβασης σε όλον τον σκληρό δίσκο του server παρά μόνο στο φάκελο που προορίζεται να «φιλοξενήσει» την ιστοσελίδα μας).

Η μεταφορά των αρχείων και των φακέλων μπορεί να γίνει απλά με drag and drop. Η μεταφορά μπορεί να γίνει και προς τις δυο κατευθύνσεις (upload και download).